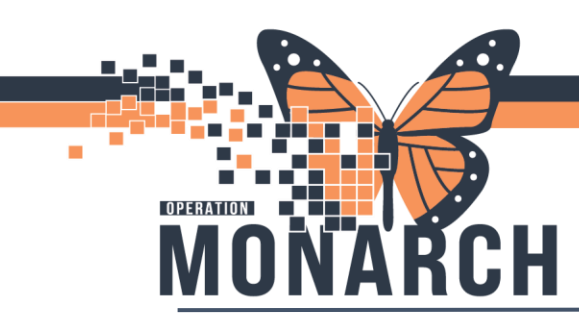

- 1. Log into Scheduling Appointment Book (SchAppt Book)
- 2. Click on the Appointment tab if not already defaulted

| Books Appointment     |        |        |
|-----------------------|--------|--------|
| *Appointment type:    |        | Move 🕨 |
| Appointment location: |        | Next   |
|                       | $\sim$ | Clear  |
| Person name:          |        |        |
|                       |        |        |

- 3. From the Appointment tab, fill in the required fields with red asterisks and yellow fields.
  - Appointment type: Surgery Rapid [type in 'Surgery Rapid' and hit Enter from your keyboard to populate it into the appointment type field] See Note 1 for further details about MAIN OR Appointment types
  - Appointment location: click on the drop down to select a MAIN OR location NFS, SCS, WS
  - Person name: type the patient's name [Lastname, FirstName] or click on the ellipsis to open the Patient Search window. You can also search by the patient's MRN number in the MRN field

| 🔍 Person Search                                             |                      |    |        |         |            |               | ×      |
|-------------------------------------------------------------|----------------------|----|--------|---------|------------|---------------|--------|
|                                                             |                      |    |        |         |            |               |        |
| Health Card Number:                                         | No persons found.    |    |        |         |            |               |        |
| FIN:<br>FIN:<br>Phone Number:<br>Deceased?:<br>Search Reset | No encounters found. |    |        |         |            |               |        |
|                                                             |                      | ОК | Cancel | Preview | Add Person | Add Encounter | Modify |

**Hotel Dieu** 

1

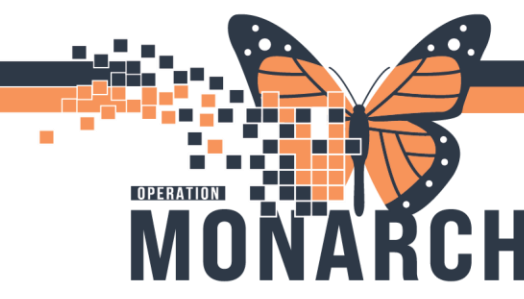

•

### SCHEDULING EMERGENCY CASES – MAIN OR HOSPITAL INFORMATION SYSTEM (HIS)

- Click Search. Locate the patient from the result entry and click OK. Patient's name is added to the Person's Name field
- Primary Surgeon: type the surgeon's name [Lastname, Firstname] or click on the

magnifying glass icon to search for the provider 皆

- Decision to Treat: enter the date [DD/MM/YYY] and time in the next field
  - $\circ$  Tip: type in 't' in the date field to populate the current date
  - $\circ$  Tip: type in 'n' in the time field to populate the current time
  - $_{\odot}$  Time and date can be changed by clicking on the up & down arrows  $\overline{lashcelowbrack}$
- Patient Type: click on the drop down to select the patient type

\*Patient Type:

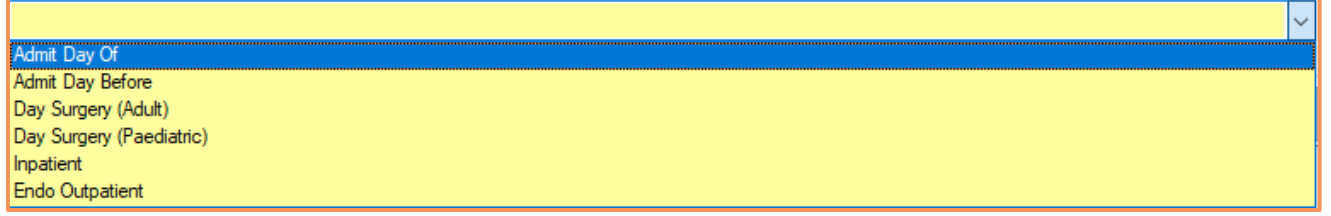

Emergency cases – Day Surgery (Adults/Paediatric) is selected

• Priority: click on the drop down to select the priority level – Emergency A, B, C and D

| <sup>2</sup> riority: |   |
|-----------------------|---|
|                       |   |
| lective               |   |
| mergency A            |   |
| mergency B            |   |
| mergency C            |   |
| mergency D            |   |
| Ion-OR Procedure      |   |
| Irgent - Endo         | - |

- Special Instruments: free text the special instruments for the case. Click on the ellipsis for a bigger text box
- 4. Once all fields in the Appointment tab have been filled, click Move to open the Appointment Attributes

|        | Work in progress: |
|--------|-------------------|
| Move 🕨 |                   |
| Next   |                   |
| Clear  |                   |
|        |                   |
|        |                   |
|        |                   |

- 5. In the Appointment Attributes window, the Orders and Search tabs are defaulted. Locate the Search tab at the bottom of the window
- 6.

# niagarahealth

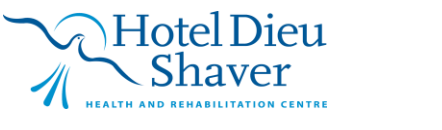

2

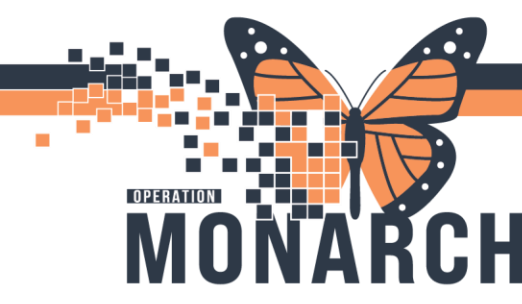

7. In the Search field, type in the procedure name. When typing the procedure name, hit Enter from your keyboard to populate the result entries

| Optional | Search       | Existing Orders | Privileges | AOS | Required |  |   |
|----------|--------------|-----------------|------------|-----|----------|--|---|
| lap      |              |                 |            |     |          |  |   |
| Laparos  | сору         |                 |            |     |          |  | ^ |
| Laparoto | omy          |                 |            |     |          |  |   |
| Laryngo  | scopy        |                 |            |     |          |  |   |
| Laryngo  | scopy with   | Biopsy          |            |     |          |  |   |
| Laryngo  | scopy with   | Foreign Body Re | emoval     |     |          |  |   |
| Laser Bl | adder Ston   | e Olympus       |            |     |          |  |   |
| Latissim | us Dorsi Fla | ар              |            |     |          |  |   |
| Loforto  | 1            |                 |            |     |          |  | * |

8. From the result entry section, locate the correct procedure name by scrolling through the list. Double click on the procedure name to open the Order Entry Fields (OEF) on the right

| 🕅 Appointment Attributes                                         |                                                             |                      | ? ×       |
|------------------------------------------------------------------|-------------------------------------------------------------|----------------------|-----------|
| □     NOVARITEST, PERIOP       □     □       □     Surgery Rapid | ders Move Criteria Resource List Guidelines Pref Cards Appr | pintment Eligibility | ]         |
| NOVARITE                                                         | ST, PERIOP                                                  | *Primary Surgeon:    | ^         |
|                                                                  |                                                             | Segal, Dan, FRCPC    | 9         |
| Laryngos                                                         | copy with Biopsy                                            | Surgical Assist:     |           |
|                                                                  |                                                             |                      | ٩,        |
|                                                                  |                                                             |                      | ★ ★ X     |
|                                                                  |                                                             |                      |           |
|                                                                  |                                                             |                      |           |
|                                                                  |                                                             | Surgical Area:       |           |
|                                                                  |                                                             |                      |           |
|                                                                  |                                                             | Referral Date:       |           |
|                                                                  |                                                             |                      | iĽĒ       |
| Optional S                                                       | earch Existing Orders Privileges AOS Required               | *Requested Start:    |           |
| lap                                                              |                                                             | 25/Sep/2024          |           |
| Laparosco                                                        | ру                                                          | Priority:            |           |
| Laparotom                                                        | y<br>onv                                                    | Bective              | ~         |
| Laryngosc                                                        | opy with Biopsy                                             | *Patient Type:       |           |
| Laryngosc<br>Laser Blad                                          | opy with Foreign Body Removal<br>der Stone Olympus          | Day Surgery (Adult)  | ~         |
| Latissimus                                                       | Dorsi Flap                                                  | Preop Diagnosis:     |           |
| Leforte 1                                                        | iraft Sanittal Solit Genionlastv                            |                      |           |
| Leforte 1 S                                                      | Sagittal Split V                                            | Patient Conditions:  |           |
|                                                                  |                                                             | ц                    |           |
|                                                                  |                                                             |                      | OK Cancel |

- The selected procedure is added to the Orders tab
- 9. Complete and fill in the fields in the OEF window
  - Procedure Duration: click on the Historical Average if not already defaulted

Hotel Dieu

aver

3

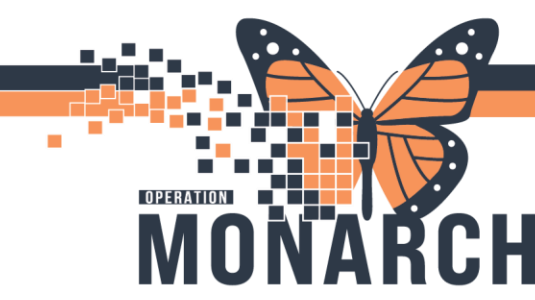

- 10. Click OK to proceed with booking the emergency case. The case is added to the Work in Progress box
  - 11. Find the Add On room. You may need to scroll to the right to locate the room/column

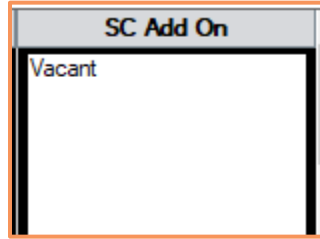

12. Click anywhere in the Add On column to highlight a time. Scroll down to locate for more times. Once a time is selected, locate the patient's case in the Work in progress box

| Work in progress:    |          |
|----------------------|----------|
| NOVARITEST, PERIOP   | Schedule |
| 🗄 🗠 Surgery Rapid    | Canfing  |
| 🖮 🛅 Current Schedule | Coniim   |
| 🚋 📶 SCS Main OR      | Recur    |
| SC OR IntraOp        | noodi    |
| Patient              | Suggest  |

- 13. Click on the 'SC OR IntraOp' white book. Once selected, drag the book to the time to schedule the procedure
  - The books have turned from white to red

| work in progress:  |          |
|--------------------|----------|
| NOVARITEST, PERIOP | Schedule |
| '⊟                 | Confirm  |
| E SCS Main OR      | Recur    |
| H Patient          | Suggest  |

- 14. Click Confirm to schedule the case
- 15. Review all tabs in the Confirmation window and Click OK to confirm
- 16. In the Encounter selection, select the existing Inpatient Encounter. Do not add a new encounter. Click OK. Procedure is scheduled
- 17. To find the scheduled procedure, click on the Books tab. Click on the Select button to display the SCS Department of Perioperative Services in the Books tab

Hotel Dieu

4

• Each sites have their own books and can only display one site at a time

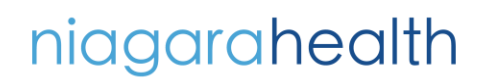

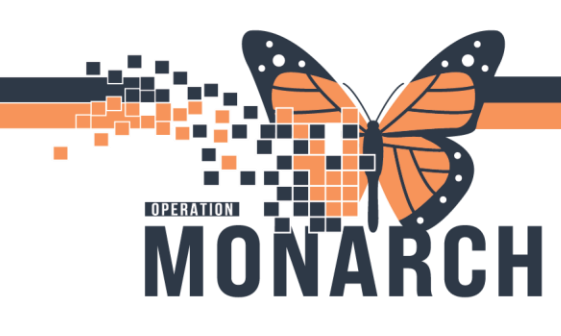

| Books    | Appoint                                         | ment                                     |            |             |             |  |
|----------|-------------------------------------------------|------------------------------------------|------------|-------------|-------------|--|
| Books    | helf - SC                                       | CS Depai                                 | tment of F | Perioperati | ve Services |  |
| SCS PSAC | SCS Main OR<br>SCS Endoscopy<br>SCS Womens & Ba | SCS APU Gyne Clinic<br>SCS Anesthesia Ou |            |             |             |  |

18. Double click on the 'SCS Main OR' book to open the schedule. Locate the SC Add On room. The procedure booked is in 'Confirmed' status and in color blue.

NOTE 1: Main OR Appointment Types

| Surgery                           | Used for booking an Elective appointment                                |
|-----------------------------------|-------------------------------------------------------------------------|
| Surgery Anesthesia Out of Dept    | Used for booking Anesthesiologist time out of the OR                    |
| Surgery PSAC (Nurse & Anesthesia) | Used for booking PSAC/PSS appointment to see Nurse and Anesthesiologist |
| Surgery Rapid                     | Used for booking an Emergency appointment                               |

Scheduling Emergency Cases – ENDO

- 1. Log into Scheduling Appointment Book (SchAppt Book)
- 2. Click on the Appointment tab if not already defaulted

| Books Appointment     |        |        |
|-----------------------|--------|--------|
| *Appointment type:    |        | Move 🕨 |
| Appointment location: |        | Next   |
|                       | $\sim$ | Clear  |
| Person name:          |        |        |
|                       |        |        |

- 3. From the Appointment tab, fill in the required fields with red asterisks and yellow fields.
  - Appointment type: Endoscopy Rapid [type in 'Endoscopy Rapid' and hit Enter from your keyboard to populate it into the appointment type field] *see Note 2 for further details about Endo appointment types*
  - Appointment location: click on the drop down to select an ENDO location NFS, SCS, WS

Hotel Dieu

Person name: type the patient's name [Lastname, FirstName] or click on the ellipsis 🕻 to open the Patient Search window. You can also search by the patient's MRN number in the MRN field

| 🔍 Person Search                                     |                      |    |        |         |            |               | ×      |
|-----------------------------------------------------|----------------------|----|--------|---------|------------|---------------|--------|
|                                                     |                      |    |        |         |            |               |        |
| Health Card Number:                                 | No persons found.    |    |        |         |            |               |        |
| FIN:<br>Phone Number:<br>Deceased?:<br>Search Reset | No encounters found. |    |        |         |            |               |        |
|                                                     |                      | ОК | Cancel | Preview | Add Person | Add Encounter | Modify |

- i. Click Search. Locate the patient from the result entry and click OK. Patient's name is added to the Person's Name field
- Primary Surgeon: type the surgeon's name [Lastname, Firstname] or click on the

magnifying glass icon to search for the provider  $\square$ 

- Decision to Treat: enter the date [DD/MM/YYY] and time in the next field •
  - i. Tip: type in 't' in the date field to populate the current date
  - ii. Tip: type in 'n' in the time field to populate the current time
  - iii. Time and date can be changed by clicking on the up & down arrows
  - Patient Type: click on the drop down to select the patient type

\*Patient Type: Admit Day Of Admit Day Before Day Surgery (Adult) Day Surgery (Paediatric) Inpatient Endo Outpatient

Priority: Urgent - Endo is auto populated as the priority •

# niagarahealth

OPERATION

Hotel Dieu

6

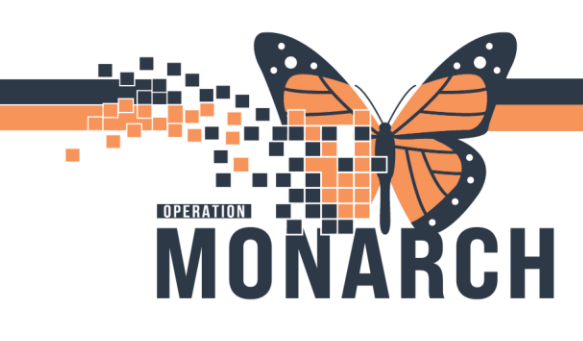

| *Priority:    |  |  |
|---------------|--|--|
| Urgent - Endo |  |  |

4. Once all fields in the Appointment tab have been filled, click Move to open the Appointment Attributes

|        | Work in progress: |
|--------|-------------------|
| Move 🕨 |                   |
| Next   |                   |
| Clear  |                   |
|        |                   |
|        |                   |

5. In the Appointment Attributes window, click on the 'Endoscopy Rapid Sedation' book. The Orders and Search tabs are defaulted. Locate to the Search tab at the bottom and type the Endoscopy procedure name in the Search text field. Click Enter on your keyboard to populate the result entry

| Appointment Attributes        |         |           |                 |                |            |            |             | ?           | ×    |
|-------------------------------|---------|-----------|-----------------|----------------|------------|------------|-------------|-------------|------|
| NOVARITEST, ENDO              | Details | Orders    | Move Criteria   | Resource List  | Guidelines | Pref Cards | Appointment | Eligibility |      |
| SCS Endoscopy Rapid           |         |           |                 |                |            |            |             |             |      |
| Endoscopy Rapid Sedation      | NOVAR   | ITEST, EN | DO              |                |            |            |             |             |      |
| 🛓 🖘 Surgery Anesthesia Out of |         |           |                 |                |            |            |             |             |      |
|                               |         |           |                 |                |            |            |             |             |      |
|                               |         |           |                 |                |            |            |             |             |      |
|                               |         |           |                 |                |            |            |             |             |      |
|                               |         |           |                 |                |            |            |             |             |      |
|                               |         |           |                 |                |            |            |             |             |      |
|                               |         |           |                 |                |            |            |             |             |      |
|                               |         |           |                 |                |            |            |             |             |      |
|                               |         |           |                 |                |            |            |             |             |      |
|                               |         |           |                 |                |            |            | _           |             |      |
|                               | Optiona | Search    | Existing Orders | Privileges AOS | Required   |            |             |             |      |
|                               |         |           |                 |                |            |            |             |             |      |
|                               |         |           |                 |                |            |            |             |             |      |
|                               |         |           |                 |                |            |            |             |             |      |
|                               |         |           |                 |                |            |            |             |             |      |
|                               |         |           |                 |                |            |            |             |             |      |
|                               |         |           |                 |                |            |            |             |             |      |
|                               |         |           |                 |                |            |            |             |             |      |
|                               |         |           |                 |                |            |            |             |             |      |
|                               |         |           |                 |                |            |            | [           |             |      |
|                               |         |           |                 |                |            |            |             |             |      |
|                               |         |           |                 |                |            |            |             | ОК Са       | ncel |

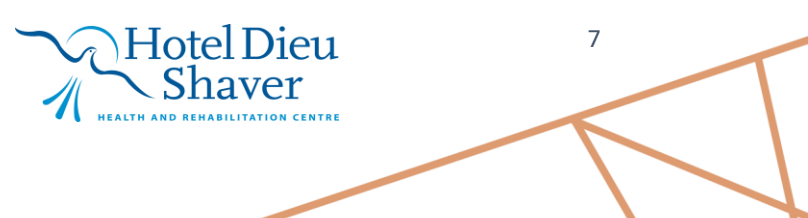

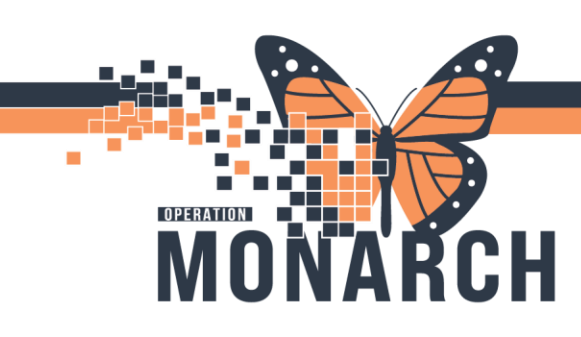

6. Double click on the correct procedure name to display the Order Entry Fields (OEF). The selected procedure will display in the Orders box at the top

| Endoscopy                 |                                                                                                    |                                                                                                    |
|---------------------------|----------------------------------------------------------------------------------------------------|----------------------------------------------------------------------------------------------------|
| Endoscopy Rapid Sedation  | NOVARITEST, ENDO                                                                                                    | *Primary Provider:                                                                                                    |
| Surgery Anesthesia Out of |                                                                                                    | Segal, Dan, FRCPC                                                                                                    |
|                           | Colonoscopy Control Bleeding                                                                                                    | Surgical Area:                                                                                                    |
|                           |                                                                                                    | Referral Date:                                                                                                    |
|                           |                                                                                                    |                                                                                                    |
|                           |                                                                                                    | *Patient Self Delay:                                                                                                    |
|                           |                                                                                                    | Requested Start:                                                                                                    |
|                           |                                                                                                    | 26/Sep/2024                                                                                                    |
|                           | Optional Search Existing Orders Privileges AOS Required                                                                                                    | Priority:                                                                                                    |
|                           |                                                                                                    |                                                                                                    |
|                           | colonoscopy                                                                                                    | Urgent - Endo                                                                                                    |
|                           | colonoscopy                                                                                                    | Patient Type:                                                                                                    |
|                           | Colonoscopy Colonoscopy Colonoscopy                                                                                                    | Patient Type:<br>Day Surgery (Adult)                                                                                                    |
|                           | Colonoscopy Colonoscopy  Colonoscopy  Colonoscopy Control Bleeding Colonoscopy Decompression                                                                                                    | Patient Type:<br>Day Surgery (Adult)<br>*Preop Diagnosis:                                                                                                    |
|                           | Colonoscopy Colonoscopy  Colonoscopy  Colonoscopy Control Bleeding Colonoscopy Dilation Colonoscopy Dilation Colonoscopy Elit                                                                                                    | Patient Type:<br>Day Surgery (Adult)<br>*Preop Diagnosis:                                                                                                    |
|                           | colonoscopy       Colonoscopy Control Bleeding       Colonoscopy Decompression       Colonoscopy Flatation       Colonoscopy Flatation       Colonoscopy Foreign Body Removal                                                                                                    | Patient Type: Day Surgery (Adult)  *Preop Diagnosis:  Dase the Patient base are of the following Conditions:                                                 |
|                           | colonoscopy       ^         Colonoscopy Control Bleeding       ^         Colonoscopy Dictation       ^         Colonoscopy FlT       Colonoscopy Foreign Body Removal         Colonoscopy Large Polyp Removal       ^                                                              | Urgent - Endo          Patient Type:          Day Surgery (Adult)          *Preop Diagnosis:          Does the Patient have any of the following Conditions: |
|                           | colonoscopy       •         Colonoscopy Control Bleeding       •         Colonoscopy Decompression       •         Colonoscopy Dilatation       •         Colonoscopy FlT       •         Colonoscopy Foreign Body Removal       •         Colonoscopy Polypectomy Removal       • | Patient - Endo Patient Type: Day Surgery (Adult)  *Preop Diagnosis: Does the Patient have any of the following Conditions:                                   |

- 7. In the Order Entry field, fill in the required fields with red asterisks and yellow fields
  - Procedure Duration click on the Historical Average if not already defaulted
- 8. Next, click on the 'Surgery Anesthesia Out of Department' book in the Appointment Attributes to schedule anesthesia, just in case, for the endoscopy procedure

| Appointment Attributes        |
|-------------------------------|
| NOVARITEST, ENDO              |
| 🖘 Endoscopy Rapid             |
| É                             |
| 🗄 🥸 Endoscopy Rapid Sedation  |
| 🖅 🥸 Surgery Anesthesia Out of |

9. Once the Surgery Anesthesia Out of Department book is selected, go to the Search tab and type in the search field 'Anesthesia Care (ENDO)'

Hotel Dieu

8

| Optional                    | Search      | Existing Orders | Privileges | AOS | Required | Nomenclature |
|-----------------------------|-------------|-----------------|------------|-----|----------|--------------|
| anesthesi                   | ia          |                 |            |     |          |              |
| Anesthe                     | sia Care (l | ECT)            |            |     |          |              |
| Anesthesia Care (ENDO)      |             |                 |            |     |          |              |
| Anesthesia Care (IR)        |             |                 |            |     |          |              |
| Epidural Blood Patch (SN)   |             |                 |            |     |          |              |
| Epidural Catheter Insertion |             |                 |            |     |          |              |
| Lumbar Puncture (SN)        |             |                 |            |     |          |              |
| Nerve B                     | llock       |                 |            |     |          |              |

- 10. Double click on the 'Anesthesia Care (ENDO)' to display the Order Entry Field (OEF)
- 11. In the OEF window, the Ordering Provider is populated. Select the Historical Average bubble in the Procedure Duration. Click OK
- 12. The patient's appointment attributes are displayed in the Work in Progress (WIP) box. Locate the SC ENDO Add-On room/column. Scroll down to locate more times and click anywhere in the Add-On column to select a time to schedule the case
  - NOTE: If the procedure is dropped at the wrong time by accident, click on the SC Endo Suites book and drag it again to the preferred time in the Add-On column/room

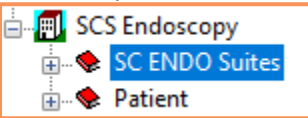

13. In the Work in Progress box, click on the SC ENDO Suites book. Drag the book to the time selected in the Add On column

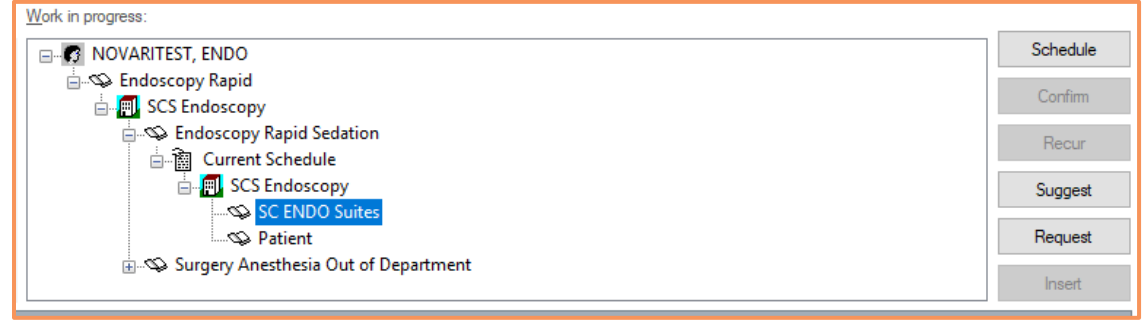

niagarahealth

OPERATION

MONARCH

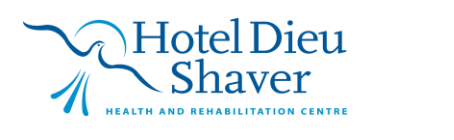

9

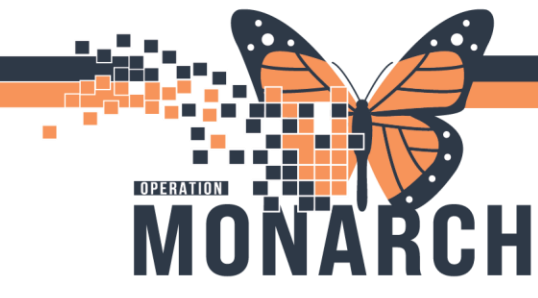

14. The SC Endo Suites and Patient books have changed color from 'white' to 'red' books.

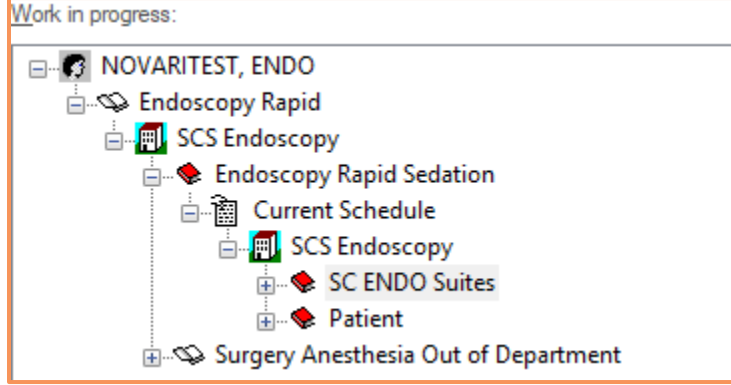

15. Next, click on the 'plus' sign beside Surgery Anesthesia Out of Department to open the subcategories and click on the 'SC Anes Out of Dept' book

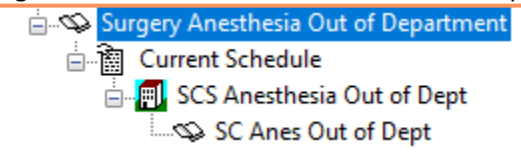

- 16. Locate the SC ENDO column. Scroll down to locate more time and find the same time the patient was scheduled for the procedure. Drag the SC Anes Out of Dept book to the same time for anesthesia
- 17. The SC Anes Out of Dept book changed its color from white to red. Click on the Confirm button beside the WIP box to confirm the appointment

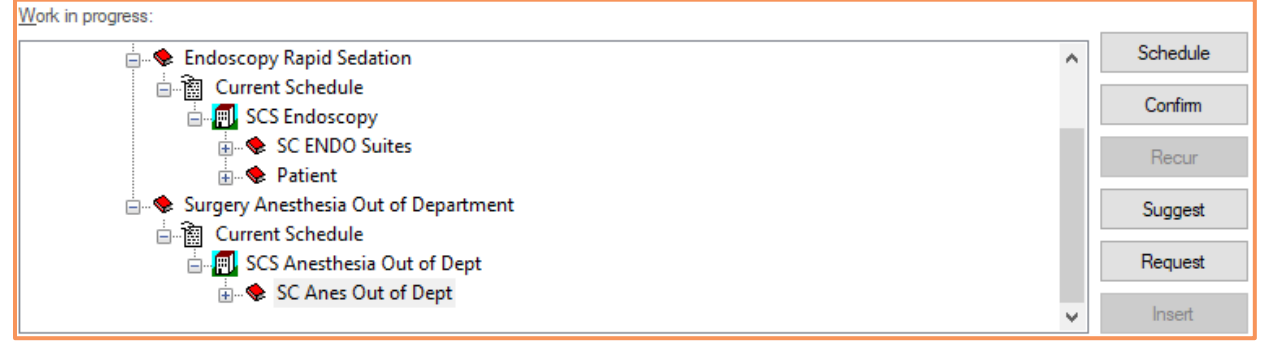

- 18. Review all tabs in the Confirmation window and Click OK to confirm. Click on the existing Inpatient Encounter. Do not add a new encounter. Click OK in the Encounter selection window. Procedure is scheduled
- 19. To find the scheduled procedure, click on the Books tab. Click on the Select button to display the SCS Department of Perioperative Services in the Books tab

Hotel Dieu

10

• Each sites have their own books and can only display one site at a time

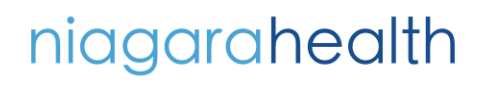

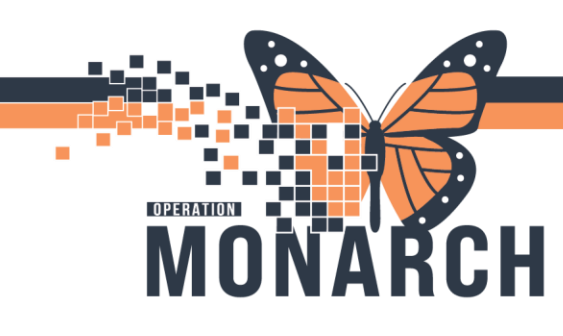

| Books    | Appoint                                         | tment                                    |              |               |        |  |
|----------|-------------------------------------------------|------------------------------------------|--------------|---------------|--------|--|
| Books    | helf - S                                        | CS Depa                                  | tment of Per | ioperative Se | rvices |  |
| SCS PSAC | SCS Main OR<br>SCS Endoscopy<br>SCS Womens & Ba | SCS APU Gyne Clínic<br>SCS Anesthesia Ou |              |               |        |  |

20. Double click on the 'SCS Endoscopy' book to open the schedule. Locate the SC ENDO Add-On room. The procedure booked is in 'Confirmed' status and in color blue.

#### NOTE 1: Endoscopy Appointment Types

| Endoscopy                | Used for booking an Elective appointment                                        |
|--------------------------|---------------------------------------------------------------------------------|
| Endoscopy Protocol       | Used when scheduling an elective procedure not from Novari                      |
| Endoscopy Rapid          | Used for booking an Emergency appointment                                       |
| Endoscopy Rapid Sedation | There is no purpose and should not be used. Can't hire it due to use within the |
|                          | Endoscopy Rapid protocol                                                        |

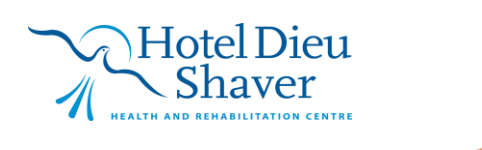